| 困ったときは | 5-2 | 2 |
|--------|-----|---|
|--------|-----|---|

# 困ったときは

## 1. Wi-Fi 端末を接続できない

本機の電源が入っていることを確認してください。 電源ランプが点滅しているときは、スタンバイモードかディープスタンバイモードになっています。電源ボタンを押して解除してください。

- ディスプレイの「WiFi 機器状態表示」に「WiFi」が表示されていることを確認してください。
- 3 WPS 機能で接続できない場合は、Wi-Fi 端末の取扱説明書など を参照してください。それでも接続できない場合は、Wi-Fi 機能 を手動で設定する必要があります。詳しくは、3章「LAN に接 続する」を参照してください。
- 4 WPS 用の PIN コードが指定された Wi-Fi 端末を接続する場合は、 正しい PIN コードを設定しているか、確認してください。詳しく は、P.4-16「WPS」を参照してください。

#### 5 正しいセキュリティキーを入力しているか、確認してください。

セキュリティキーを忘れた場合は、P.5-4「7.本機の設定を購入時の状態 に戻したい(リセット)」を参照して本機をリセットするか、P.4-14[LAN 設定」 - [LAN WiFi] を参照してセキュリティキーを設定し直し、も う一度接続の操作を行ってください。

また、Wi-Fi 端末によっては、WPA/WPA2の認証方式に対応していない場合があります。お使いのWi-Fi 端末の取扱説明書を参照してください。

## 2. インターネットへ接続できない

🚹 本機の電源が入っていることを確認してください。

電源ランプが点滅しているときは、スタンバイモードかディープスタ ンバイモードになっています。電源ボタンを押して解除してください。

#### ? ディスプレイの「回線接続状態表示」に「3G」「WiFi」「INTERNET」 のいずれかが表示されていることを確認してください。

•表示されていない場合は接続できる回線がありません。

#### INTERNET

- ディスプレイのクレードルの表示を確認してください。
- 点線になっている場合は、インターネットに接続できません。 LAN ケーブルが正しく接続されているか確認してください。
- SoftBank 101SB 設定管理画面を起動し、「インターネット有線」 が正しく設定されているか確認してください。詳しくは、P.4-11「イン ターネット有線」を参照してください。

#### WiFi

SoftBank 101SB 設定管理画面を起動し、「インターネットWiFi」 が正しく設定されているか確認してください。

- インターネット WiFi 接続が「使用する」になっているか確認して ください
- 「プロファイルの設定 / 変更」で「WiFi 受信感度」を確認してください。感度の良いところへ移動して、もう一度接続してください。
  詳しくは、P.4-8「インターネット WiFi」を参照してください。

#### •3G

USIM カードが取り付けられているか確認してください。

- サービスエリア内であることをご確認ください。
- 電波状態が良くないところであれば、電波状態が良いところへ移動して、もう一度接続してください。
- ・時間帯によって接続先が混雑している可能性もありますので、しばらくしてからもう一度接続してください。

PIN 設定が「有効」になっていないか確認してください。

 SoftBank 101SB 設定管理画面を起動し、「USIM 設定」で PIN ロックを解除してください。詳しくは、P.4-23「USIM 設定」を参照し てください。

ディスプレイのエラー表示を確認してください。

- 「NO USIM」と表示されている場合は、USIMカードが正しく取り付けられているか確認してください。
- •「3G OFF」と表示されている場合は、SoftBank 101SB 設定管 理画面を起動し、3G 接続を「使用する」にしてください。
- 「DATA MAIN」または「DATA SUB」が表示されていない場合は、 サービスエリア内であることをご確認ください。また、APN を変 更している場合は、工場出荷時に登録されているプロファイルを 選択してもう一度接続してください。

困ったときは

5

## 3. 通信がすぐに切れる

┃ 本機の電源が入っていることを確認してください。

電源ランプが点滅しているときは、スタンバイモードかディープスタ ンバイモードになっています。電源ボタンを押して解除してください。

- 2 本機とWi-Fi端末が正しく接続されていることを確認してください。
- 3 電波状態が良くない場合があります。電波状態が良いところで確認してください。
  - 「インターネット WiFi」に設定されているプロファイルのアクセス ポイントがインターネットにアクセスできない場合は、プロファイ ルの接続が切断され、ブラックリストアイコンが表示されます。
  - 本機は、高速回線を自動的に判別し、Wi-Fiと3G切り替えます。切り替え中は一時的に通信を切断する場合があります。
  - SoftBank 101SB 設定管理画面の「インターネット WiFi」で、ブ リッジモードに設定された Wi-Fi プロファイルを接続すると、一時 的に通信を切断する場合があります。
  - インターネット WiFi と LAN WiFi のチャネルが近い場合、通信速度を向上させるために、LAN 側のチャネルを変更する場合があります。変更するときに LAN 側の Wi-Fi 接続が一時的に切断されます。

4. 通信速度が遅く感じる

電波状態が良くない場合があります。電波状態の良いところで確認してく ださい。

回線の状態が良くないことがあります。時間を置いて再度試してください。

 PIN コードを忘れた / PIN ロック解除コード (PUK コード) を知らない / USIM カードが完全ロック状態である

お問い合わせ先(P.6-3)までご連絡ください。

### 6. USIM カードが認識されない

USIM カードが正しく取り付けられているかどうかをご確認ください。詳しくは、P.1-11「USIMカードの取り付けかた」を参照してください。

- USIM カードが変形していないことを確認してください。
- 3 USIM カードの金属端子部分にキズや腐食がないことを確認して ください。
- 4 USIM カード(特に金属端子部分)が汚れると認識できない場合 もありますので、柔らかい布で軽く拭き取ってください。
- 5 お問い合わせ先(P.6-3)までご連絡ください。

## 

- SoftBank 101SB 設定管理画面を使用してリセットする
  - ① SoftBank 101SB 設定管理画面で「設定(詳細)」→「管理」→「初期化
    - / ソフトウェアアップデート」
  - ②「設定初期化」をクリックします。

5

困ったときは